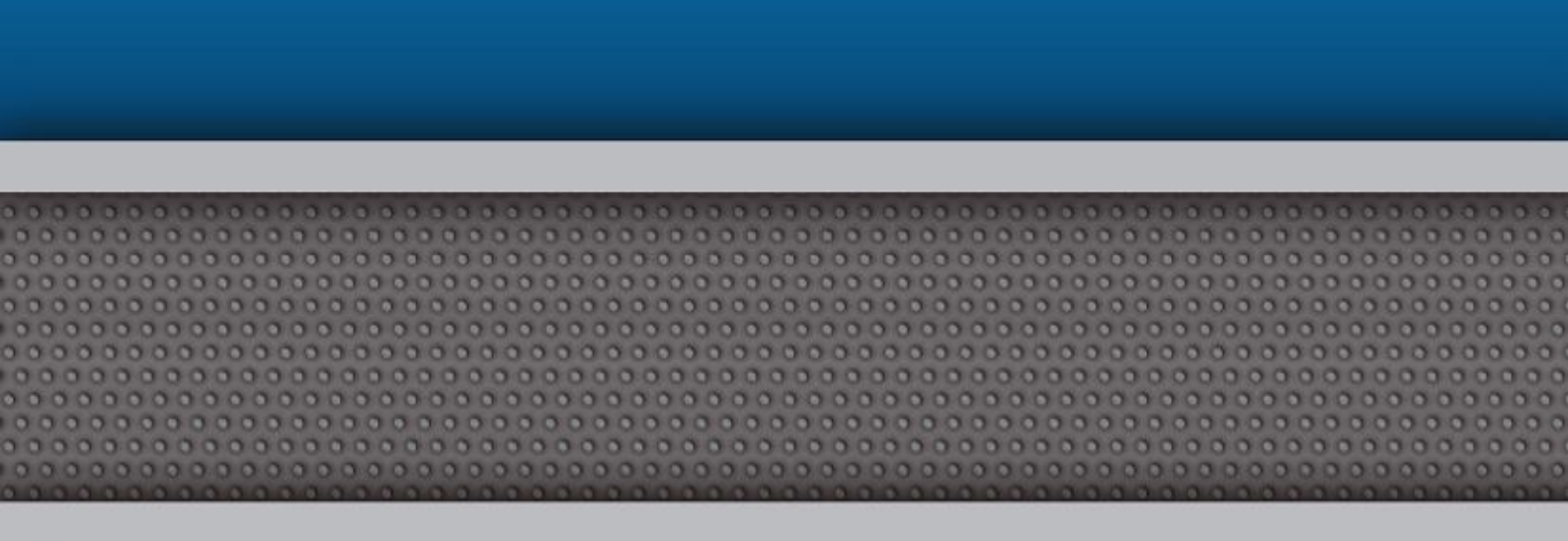

P-HAS-180 Manual de instalación

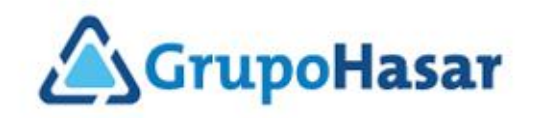

## Instalación

1- Ejecutar el archivo "GP80Printer Driver V18"

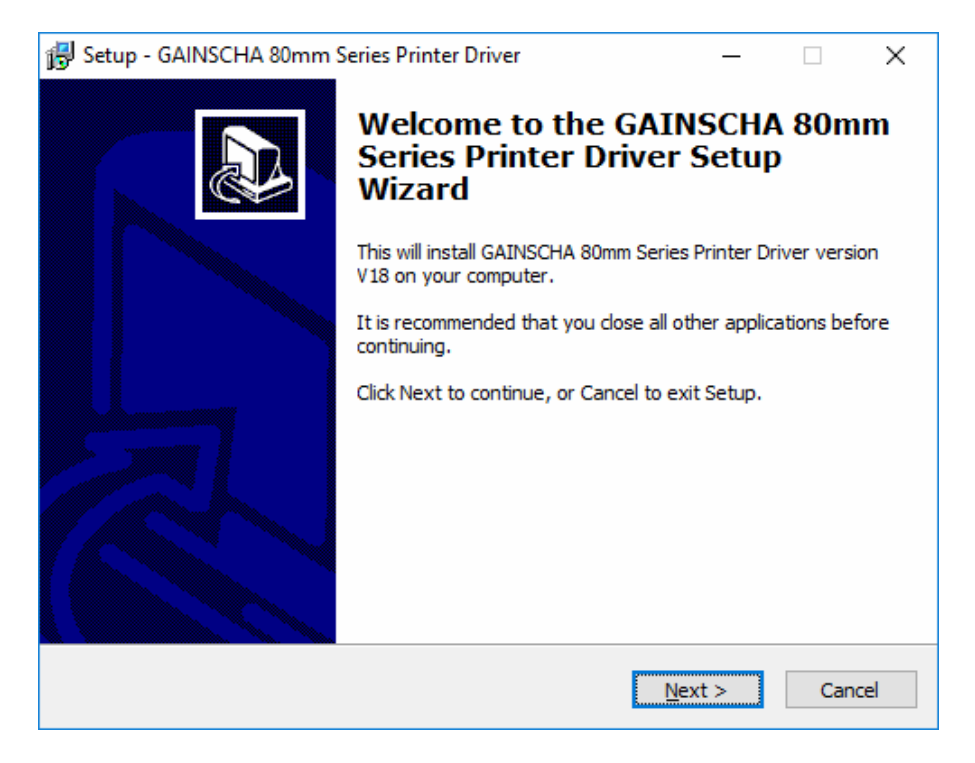

2- Aceptar la licencia.

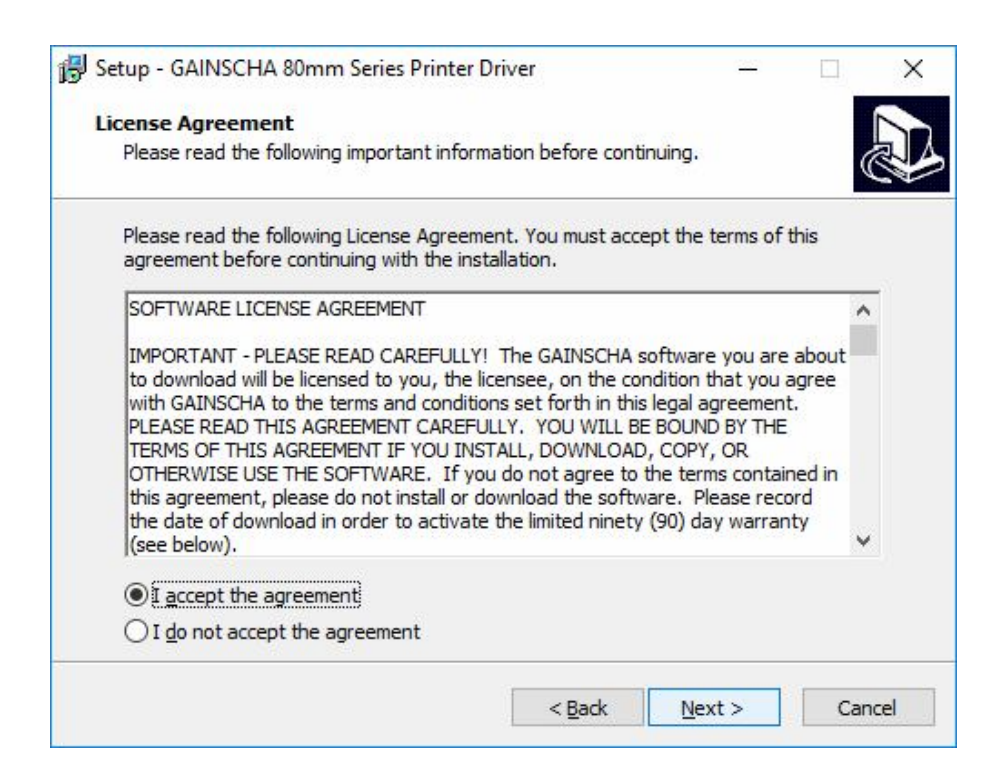

3- Seleccionar el sistema operativo, y hacer click en "Install Printer Driver"

| Select OS (x86/x64)                                 | × |
|-----------------------------------------------------|---|
| Select OS                                           |   |
| ○Windows 2000 ○Windows XP ○Windows 2003             |   |
| ⊖Windows Vista ⊖Windows 7 ⊙Windows 10               |   |
| Install USB Virtual Serial Port Driver              |   |
| Install Printer Driver ( <u>N</u> ) > <u>E</u> xit  |   |
| This Driver is suitable for Windows x86 and x64 OS. |   |

4- Seleccionar el modelo de impresora "GP-80160N (Cut) Series"

| Detail Setting (x86/x64)                            | $\times$ |
|-----------------------------------------------------|----------|
| Install Module GP-80160N(Cut) Series 🗸 🗸            |          |
| Printer Setting                                     |          |
| 🗹 Set Default Printer                               |          |
| Printer Name GP-80160N(Cut) Series                  |          |
|                                                     |          |
|                                                     |          |
|                                                     |          |
|                                                     |          |
|                                                     |          |
|                                                     |          |
| < <u>Back</u> <u>Next</u> > <u>Exit</u>             |          |
| This Driver is suitable for Windows x86 and x64 OS. |          |

5- Seleccionar el puerto de conexión (USB o Serie). Para finalizar, presionar el botón "Install"

| Select Port (x86/x64)                                                                                                    |                                                                                                    | $\times$ |  |  |
|----------------------------------------------------------------------------------------------------|----------------------------------------------------------------------------------------------------|----------|--|--|
| Specify Port<br>A port is used to conn<br>Specify the port that<br>another port type not lis                                                | mect a printer to the computer.<br>you are using.If you are connecting using TCP/I<br>ted below, creat a new port. | P or     |  |  |
| Port                                                                                                    | Туре                                                                                                    | ^        |  |  |
| ₩SD-1⊴288671-9261-4b                                                                                                    | Puerto WSD                                                                                                    |          |  |  |
| USB003                                                                                                    | Puerto de impresora virtual para USB                                                                               | -        |  |  |
| USB001                                                                                                    | Puerto de impresora virtual para USB                                                                               |          |  |  |
| USB002                                                                                                    | Puerto de impresora virtual para USB                                                                               |          |  |  |
| USB004                                                                                                    | Puerto de impresora virtual para USB                                                                               |          |  |  |
| IP_10.0.7.45                                                                                                    | Puerto TCP/IP estándar                                                                                             |          |  |  |
| SHRFAX:                                                                                                    | Puerto para supervisión de fax                                                                                     | ¥        |  |  |
| Create Port Configure Port                                                                                                    |                                                                                                    |          |  |  |
| $\underbrace{ < \underline{B}ack } \underline{I}nstall \underline{C}ancel \\ This Driver is suitable for Windows x86 and x64 OS. \\ \hline$ |                                                                                                    |          |  |  |

6- Se instalará una nueva impresora llamada "GP-80160 (Cut) Series"

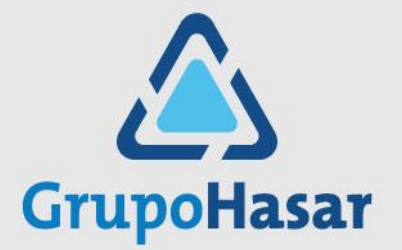

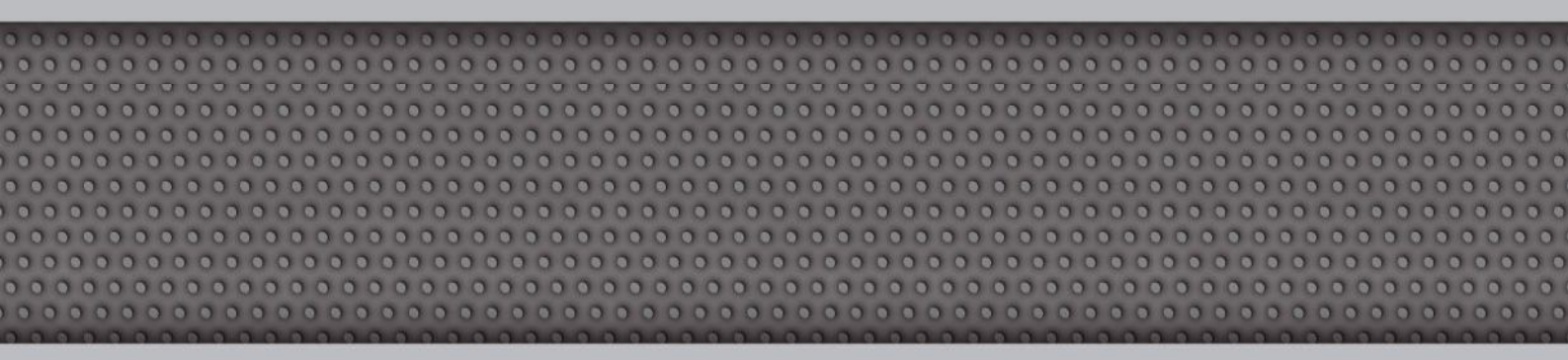

## Diciembre 19, 2018 - Rev. 001

## COPYRIGHT © 1997/2018 - Compañía HASAR SAIC

\_ El presente documento se halla sujeto a cambios sin previo aviso.

\_ Cía. HASAR SAIC no asume responsabilidad alguna por errores u omisiones contenidas en este documento,

ni asume responsabilidad alguna por los datos y/o perjuicios que el uso de esta información pudiera causar.

\_ Este documento no puede ser reproducido, total o parcialmente, ni almacenado para su posterior

reproducción por cualquier método o medio, sin autorización escrita de Compañía HASAR SAIC.

Marcos Sastre 2214 [B1618CSD] Ricardo Rojas | Tigre | Buenos Aires | Argentina Tel: [54.11] 4117.8900 | Fax: [54.11] 4117.8998 | www.grupohasar.com